【別紙3】

一般社団法人京都私立病院協会

# 会員名簿WEBシステム 操作マニュアル -<br/> -会員名簿(令和5年度版)発行時-

~目次~

・ログイン方法
 ・・・P1
 ・・・P3
 ・・・P3
 ・・・P3
 ・・・P5
 ・②最終確認
 ・・・P7

②最終確認・内容に変更がある場合
 ・・・P9

(お問い合わせ先) 一般社団法人 京都私立病院協会 事務局 担当:神田・吾郷(アゴウ)・松本 TEL:075-354-8838 FAX:075-354-8802 E-mail:info@khosp.or.jp

## ログイン方法 1) ①7月28日付け、京都私立病院協会ホームページの新着情報【京都私立病院協会「会員 名簿(令和5年度版)」発行に係る会員施設情報の確認・変更について】に掲載されて いるURL または、 ②以下の京都私立病院協会ホームページ より「会員名簿WEBシステム」のURLをクリックして下さい。 ●「会員名簿WEBシステム」のリンク ①京都私立病院協会ホームページ(https://www.khosp.or.jp) Q. 075-354-8838 ★ 示都私立病院協会 新型コロナの わかりやすい解説 . \_ (Research) 6.495755555555888 #225055555565985875557550-55755555 ③入会・変更等各種手続き「変更手続きについて」 ②京都私立病院協会について 京都私立病院協会について 当協会の活動や会長あいさつ、組織 体制など協会の概要をご紹介しま 入会・変更等各種手続き す。 ④入会・変更等各種手続き「変更手続きについて」 ・「会員名簿WEBシステム」(https://www.khosp.or.jp/mwc/ki-login.html) 変更手続きについて 入会後に会員代表者、理事長・院長・事務長・看護部長等の各部門の管理者・責任者、開設者、許可病床数、診療科目等 の変更がありましたら、以下の「会員情報WEBシステム」より変更内容を入力し、当協会事務局へ申請をお願い致しま ※当協会会員として届け出た会員代表者を変更する場合のみ、変更届に加え、別途「会員届」に新しい会員代表者をご記 要があります。 会員情報WEBシステムはこちら ▶ クリックして下さい。 1 会員情報WEBシステム操作 ュアル(2021年1月版) (PDF:1MB) 🄁 会員届(PDF:45KB)

# ログイン方法

2) 「ID」と「パスワード」を入力し、「ログイン」をクリックします。

| - 一<br>会員名 | 般社団法人 京都私立病院協会 –<br>簿WEBシステムログインページ |
|------------|-------------------------------------|
| I D        |                                     |
| PASS       |                                     |
|            | ログイン                                |

・各会員施設に「ID・パスワード」が設定されています。<u>「会員名簿WEBシステム」の「ID・</u> パスワード」は、当協会が運営している「無料職業紹介メディワークセンター管理ページ」と <u>同じ内容</u>となります。

○「ID・パスワード連絡票」の送付について
 「無料職業紹介メディワークセンター管理ページ」にて、「ID・パスワード」を、
 ・変更されていない会員施設については、「ID・パスワード連絡票」を同封しております。

・変更されている会員施設については、「ID・パスワード連絡票」を同封しておりません。 つきましては、ご不明な場合は、「ID・パスワード」を初期化し、「ID・パスワード連絡票」 を郵送で事務長様宛にお送り致しますので、事務局までお問い合わせ下さい。

# ①1次確認 8/14 (月)まで

1) 内容の確認

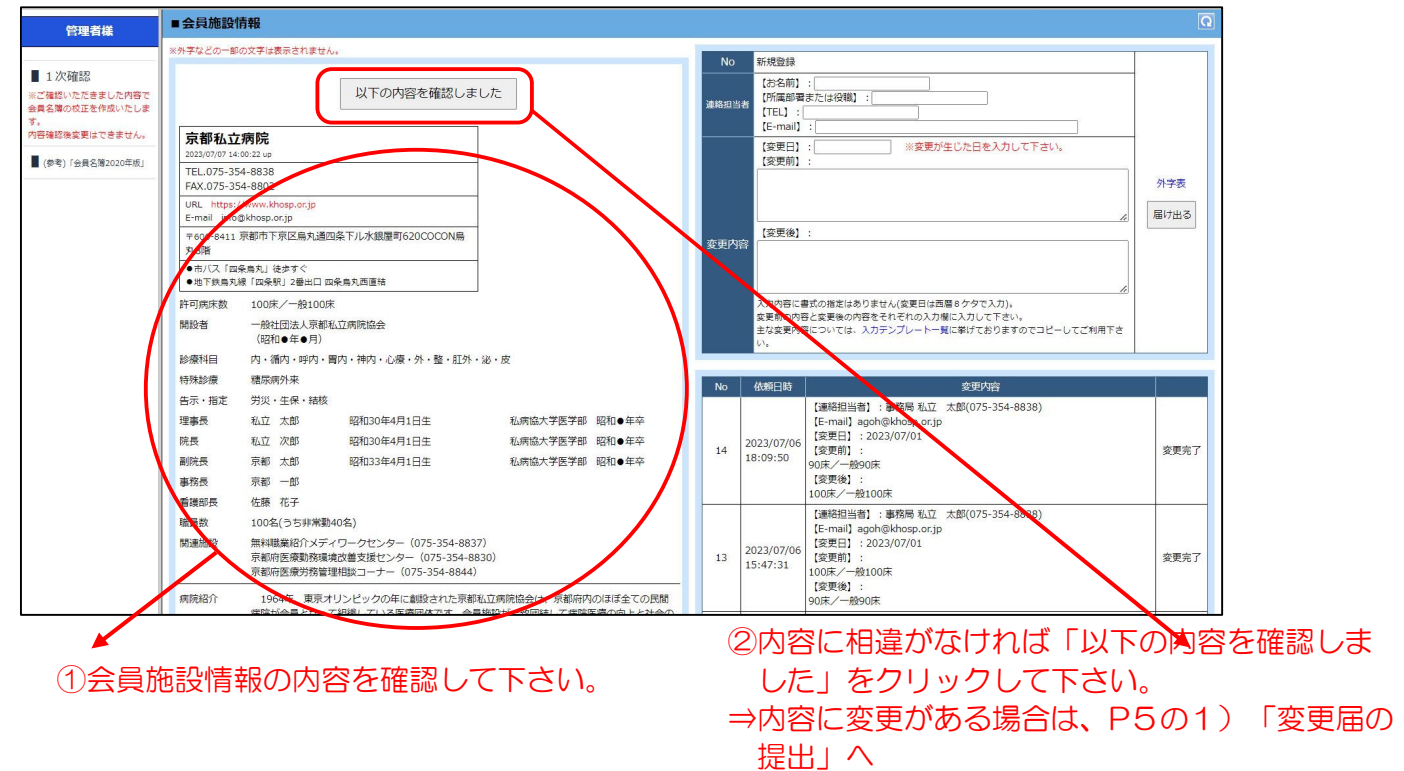

### 2)連絡担当者様の情報入力

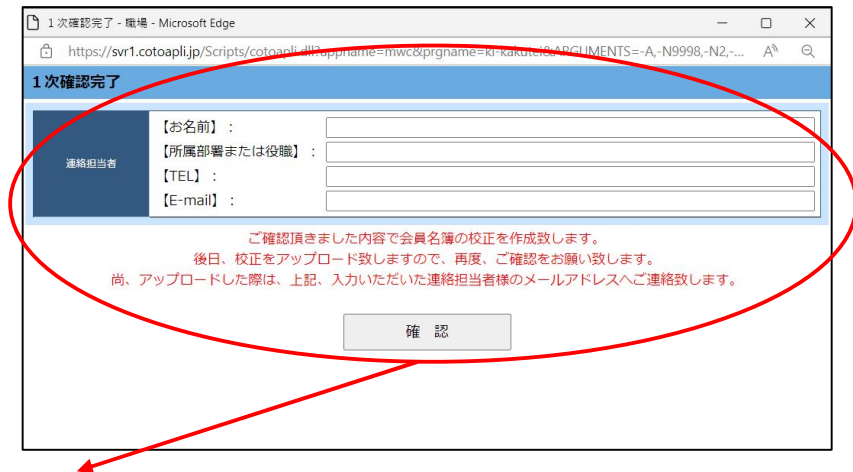

- •「以下の内容を確認しました」をクリックすると、上記の画面が表示されます。 連絡担当者様の情報を入力し、「確認」をクリックして下さい。
- ・この画面で入力頂いた連絡担当者様へ、「②最終確認」の最終確認依頼メールをお送りいたします。 (9/5頃)

# ①1次確認 8/14 (月)まで

3)1次確認完了

| 管理者様                         | ■会員施設情報                                                                                                    |    |                        |                                                                                                    | Q    |  |
|------------------------------|----------------------------------------------------------------------------------------------------|----|------------------------|----------------------------------------------------------------------------------------------------|------|--|
|                              | 「1次確認完了」                                                                                                    |    |                        |                                                                                                    | 外字表  |  |
| ■ 1次確認                       | ご確認頂きました内容で会員名簿の校正を作成致します。                                                                                                    | NC | 依頼日時                   | 依頼日時 変更内容                                                                                                    |      |  |
| (参考)「会員名簿2020年8 <del>、</del> | 後日、校正をアップロード致しますので、再度、ご確認をお願い致します。<br>尚、アップロードした際は、入力いただいた連絡担当者様のメールアドレスへご連絡致します。<br>※ガキなくの一部のステラキをも考えた。<br><b>京都私立病院</b><br>20230/07 1448-21 09                                                                                                    | 15 | 2023/07/07<br>14:40:58 | 【連帯担当者】: 専務局 払江 太郎(075-354-8838)<br>【E-mail] agoh@Hosp.or.jp<br>【変更目]: 2023/07/01<br>【変更罰]: 2023/07/01<br>【変更罰]: 2023/07/01<br>【変更数]:<br>許可病床表 90床/一般100床<br>【変更象):<br>許可病床表 90床/一般90床 | 変更完了 |  |
|                              | TEL075-354-8838<br>FAX.075-354-8892<br>URL http://www.khosp.or.jp<br>E-mail info@khosp.or.jp<br>e-co-est1.st@info.rpliCa_b13800&Tiル水根原町620COCON6<br>天86音                                                                                                    | 14 | 2023/07/06<br>18:09:50 | 【連絡担当者】: 事務局 私立 太郎(075-354-8638)<br>[E-mail agoh@khosp.or.jp<br>[安夏日]: 2023/07/01<br>[安夏前]:<br>90(床/一般900床<br>[安夏後]:<br>100(床/一般100床                                                   | 変更完了 |  |
|                              | <ul> <li>● (m) へい (12年後に) 20 (12年年)</li> <li>● (m) へい (12年後に) 20年年)</li> <li>● (12年年)</li> <li>● (12年4)</li></ul> | 13 | 2023/07/06<br>15:47:31 | 【連結相出者】: 連約局 私立 太郎(075-354-8838)<br>[E-mail] aqub(Hohop.or.jp<br>(変更日): 2022/07/01<br>[変更預]: 2022/07/01<br>[変更預]: 2022/07/01<br>[変更章]: 000年/一般100年<br>[変更章]: 990年                      | 変更完了 |  |
|                              | 特部接續 植麻痹外束<br>告示:指定 労災・生保・結核<br>環事長 私立 太郎 昭和30年4月1日生 私病協大学医学部 昭和●年卒<br>院長 私立 次郎 昭和30年4月1日生 私病協大学医学部 昭和●年卒<br>副院長 死都 太郎 昭和34年4月1日生 私病協大学医学部 昭和●年卒<br>書称長 完都 一条部                                                                                                    | 12 | 2023/07/06<br>13:57:17 | 【連絡担当者】: 事務局 私立 太郎(075-354-8638)<br>[E-mail agoh@khosp.or.jp<br>[変更日]: 2020/07/03<br>[変更則]:<br>(変更則):<br>テスト<br>[変更愛]:<br>テスト                                                          | 変更完了 |  |
|                              | 電話記長<br>電話記長<br>100名(うち非米製40名)<br>開通師記<br>第44編集約7メディワークセンター(075-354-8837)<br>宗都所可変要制加強な送客支援にンター(075-354-8830)<br>宗都所可変要制加強に送客支援にンター(075-354-8844)                                                                                                    | 11 | 2023/07/05<br>16:10:38 | 【連絡理当者】 : 準務局 私立 太郎(075-354-8838)<br>[E-mail] agoh@Mosp.or.jp<br>[変更日] : 2023/07/01<br>[変更明] :<br>アストです。<br>[変更愛見 :<br>デストです。                                                          | 変更完了 |  |

これで1次確認は完了です。
 次は、最終確認となりますので、引き続きご協力お願い致します。

# ①1次確認・内容に変更がある場合

・以下の手順により変更届の提出をお願い致します。<u>変更届は誤字や脱字の無いように正確に</u> <u>お願い致します。</u>

1)変更届の提出

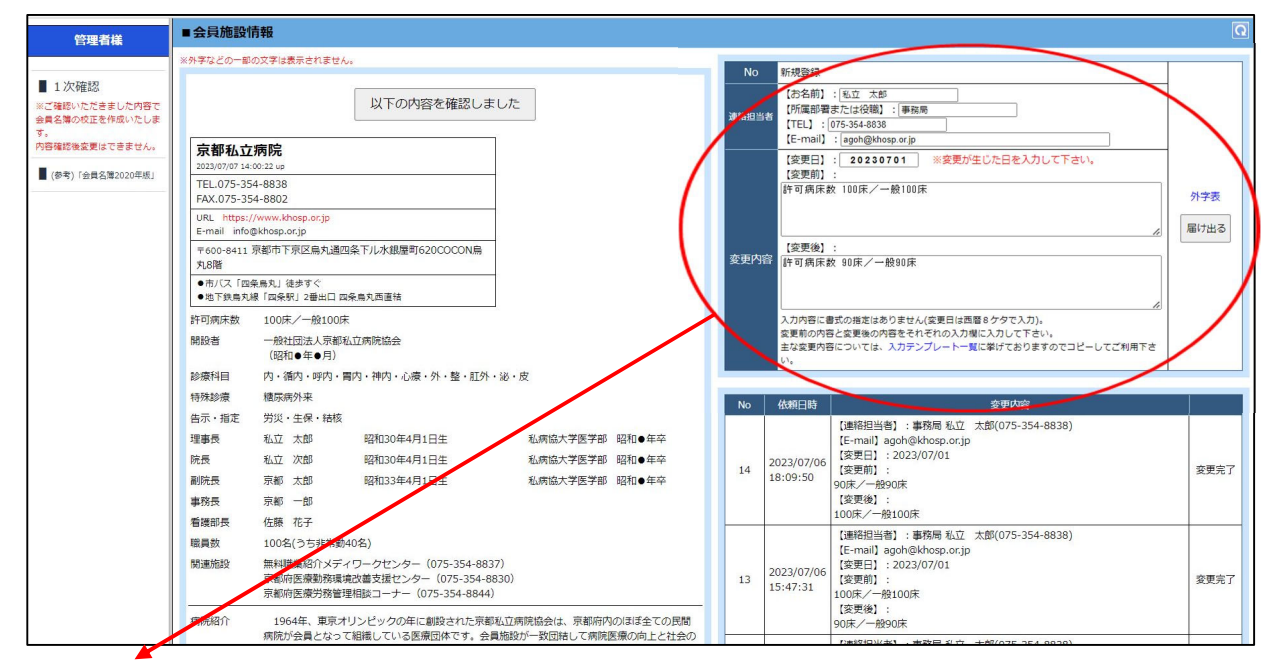

「連絡担当者」「変更内容」を入力し、「届け出る」をクリックして下さい。 ※変更日は、変更が生じた日となります。届出をした日ではございませんので、ご注意下さい。

- ・変更内容は、【変更前】【変更後】を入力して下さい。
- ・変更前の内容は左記の画面よりコピー・貼り付けることもできますのでご活用下さい。
- ・変更内容は文章で入力します。入力内容に書式の指定はありません。
- 「入力テンプレートー覧」をクリックすると「役職者変更の場合」や「許可病床数 変更の場合」などの入力テンプレートが入力欄に表示されます。直接、入力するよりも短時間で入力することができますのでご活用下さい。
- Web上で表示できない文字(外字)は「外字表」から指定して下さい。
   例) 氏名/高島 太郎(※前から1文字目の漢字は外字表のC3)

# ①1次確認・内容に変更がある場合

#### 2)変更届の確認

| 管理者様                                             | ■会員施設                                    | 青報                                                                                                    |                                                                                                    |     |                       |                                                                                                    | G         |
|--------------------------------------------------|------------------------------------------|----------------------------------------------------------------------------------------------------|----------------------------------------------------------------------------------------------------|-----|-----------------------|----------------------------------------------------------------------------------------------------|-----------|
|                                                  | ※外字などの一部                                 | の文字は表示されません。                                                                                                    |                                                                                                    | No  | 新規登録                  |                                                                                                    |           |
| <ul> <li>1次確認</li> <li>※ご確認いただきました内容で</li> </ul> | 京都私立<br>2023/07/07 14                    | <b>病院</b><br>:00:22 up                                                                                                    |                                                                                                    |     | (お名前)<br>(所属部)        | ]:[]<br>蜀志たは役職]:[]                                                                                                    |           |
| 会員名簿の校正を作成いたしま<br>す。<br>内容確認後変更はできません。           | TEL.075-35<br>FAX.075-35                 | 54-8838<br>54-8802                                                                                                    | -                                                                                                    | 建精制 | E-mail                | :                                                                                                    |           |
| (参考)「会員名簿2020年版」                                 | URL https:<br>E-mail info                | //www.khosp.or.jp<br>@khosp.or.jp                                                                                                    |                                                                                                    |     | 【変更日】<br>【変更前】        | ): ※変更が生じた日を入力して下さい。<br>):                                                                                                    |           |
|                                                  | 〒600-8411<br>丸8階                         | 京都市下京区烏丸通四条下儿水銀屋町620COCON烏                                                                                                    |                                                                                                    |     |                       |                                                                                                    | 外字表       |
|                                                  | <ul> <li>市バス「四</li> <li>地下鉄鳥丸</li> </ul> | 条馬丸」徒歩すぐ<br>線「四条駅」2番出口 四条烏丸西直結                                                                                                    |                                                                                                    |     | 10次两位1 .              |                                                                                                    | 届け出る      |
|                                                  | 許可病床数                                    | 100床/一般100床                                                                                                    |                                                                                                    | 変更P | 容                     |                                                                                                    |           |
|                                                  | 開設者                                      | 一般社団法人京都私立病院協会<br>(昭和●年●月)                                                                                                    |                                                                                                    |     |                       | <i>A</i>                                                                                                    |           |
|                                                  | 診療科目                                     | 内・循内・呼内・胃内・神内・心療・外・整・肛外                                                                                                    | ・泌・皮                                                                                                 |     | 入力内容に                 | =書式の指定はありません(変更日は西暦8ケタで入力)。                                                                                                    |           |
|                                                  | 特殊診療                                     | 糖尿病外来                                                                                                    |                                                                                                    |     | 変更前の戸                 | 98と変更後の1986とそれにそれの大力像に大力して下さい。<br>986については、入力テンプレート一覧に挙げておりますのでコピーしてご利用下さ                                                               |           |
|                                                  | 告示・指定                                    | 労災・生保・結核                                                                                                    |                                                                                                    |     | 67.                   |                                                                                                    |           |
|                                                  | 理事员                                      |                                                                                                    | 私病協大子医子部 昭和●年卒                                                                                       |     |                       |                                                                                                    |           |
|                                                  | 院長                                       | 私立 次郎 昭和30年4月1日生                                                                                                    | 私病協大子医子部 昭和●年卒                                                                                       | No  | 依頼日時                  | 変更内容                                                                                                    |           |
|                                                  | <b>南</b> )元 (1)<br>東 20 県                | 京都 一朝                                                                                                    | /(3两)(6)八子医子部 哈和●牛牛                                                                                  |     |                       | [連略担当者] : 事務局 私立 太郎(075-354-8838)<br>[E-mail] agoh@khosp.or.jp                                                                          |           |
|                                                  | 看護部長                                     | 佐藤 花子                                                                                                    |                                                                                                    |     | 2023/07/07            | 7 【変更日】: 2023/07/01                                                                                                    |           |
|                                                  | 職員数                                      | 100名(うち非常勤40名)                                                                                                    |                                                                                                    | 15  | 14:40:58              | 【変更則】:<br>許可病床数 100床/一般100床                                                                                                    | 変更得5<br>除 |
|                                                  | 関連施設                                     | 無料職業紹介メディワークセンター(075-354-88:<br>京都府医療勤務環境改善支援センター(075-354-8                                                                                                    | 37)<br>3830)                                                                                         |     |                       | 【変更後】:<br>許可病床数 90床/一般90床                                                                                                    |           |
|                                                  | 病院紹介                                     | 京都術医療労務管理相談コーナー(075-354-8844<br>1964年、東京オリンピックの年に創設された現着<br>席防バ会員となって活躍している医療回体です。会<br>福祉増進に寄与するべく活動を行っています。<br>健康の推行・増進は、いつの時代においても国际の<br>う医療機関として、その時、20月となって、食務を全 | )<br>取立病院協会は、京都庁ののほぼ全ての民間<br>員施設が一致団結して病院医療の向上と社会の<br>切実な願いですか、病院は地域医療の中心を担<br>うしていためばなりません。<br>(学校) | 14  | 2023/07/0<br>18:09:50 | 1.1歳代出当前2: 御石梅 和江 太郎(U75-354-8638)<br>[E-mail] applicationという。<br>[変更明]: 2023/07/01<br>(変更明):<br>90(永 / 船00(床<br>[変更後]:<br>10(永 / 船10(床 | 変更完了      |

変更届の内容を確認することができます。

3)変更届更新メールの受信

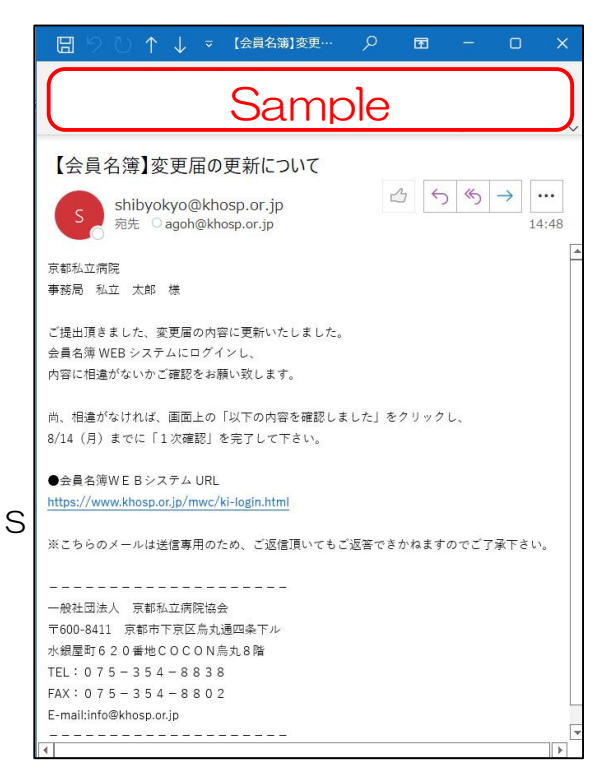

- ・変更届の提出から2日~3日後、変更届の内容に更 新ができましたら、連絡担当者様へ変更届更新メー ルが届きます。
- P3の「1)内容の確認」の手順で、に、内容をご 確認いただき、相違がなければ、「①1次確認」を 完了して下さい。(8/14(月)まで)

②最終確認 9/7 (木)~9/15 (金) 【予定】

1) 最終確認 依頼メールの受信

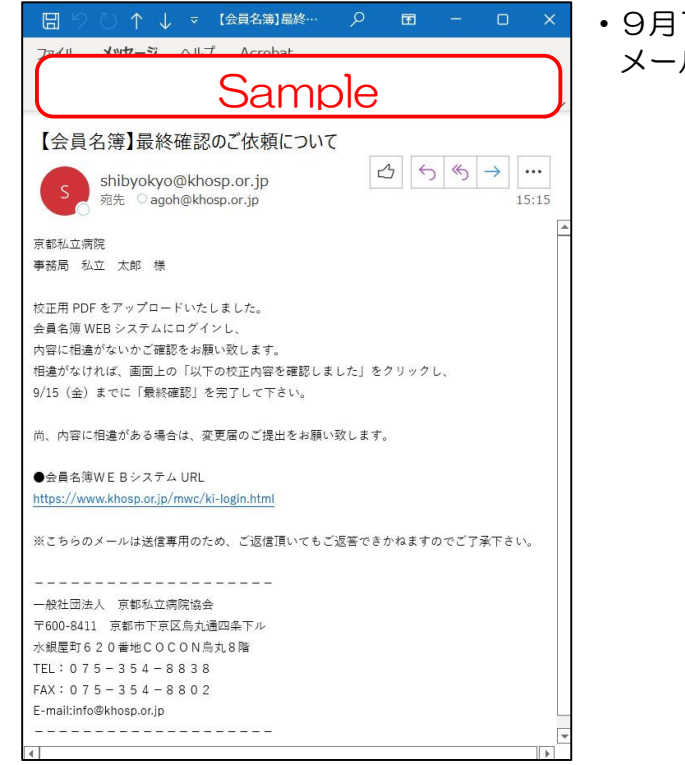

 9月7日(木)頃に、連絡担当者様へ最終確認の依頼 メールが届きます。

### 2)校正用PDFの確認

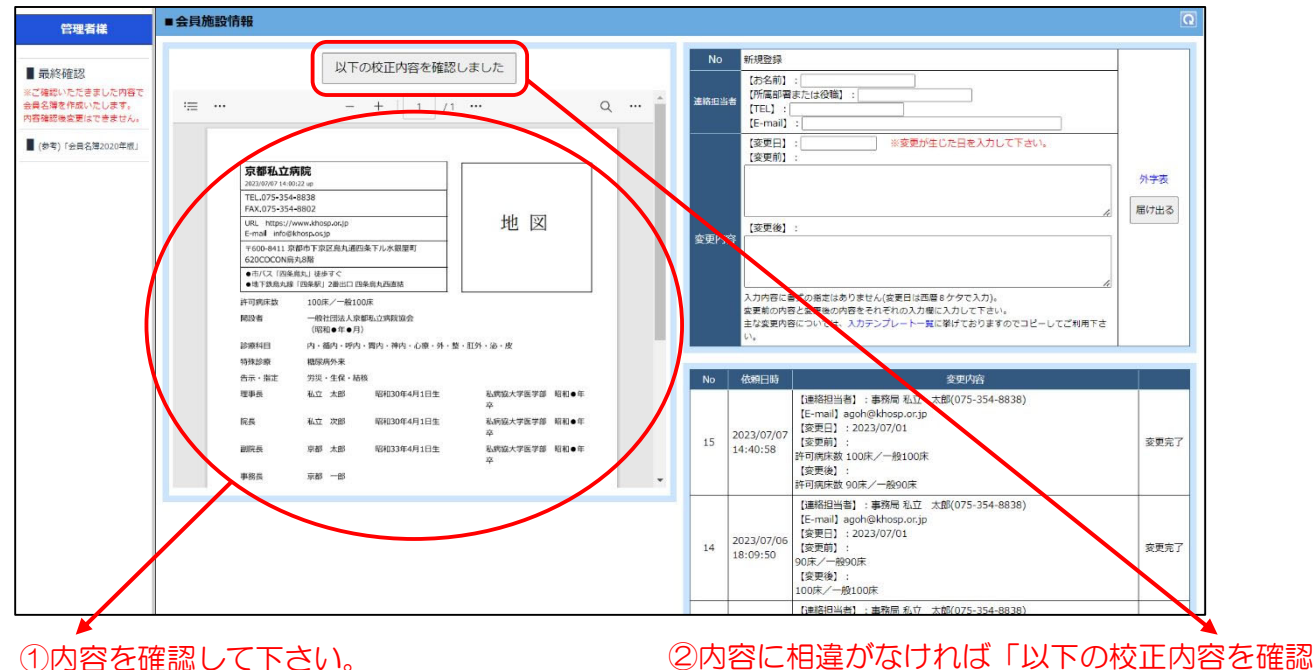

しました」をクリックして下さい。 ⇒内容に変更がある場合は、P9の1)「変更届 の提出」へ

## ②最終確認 9/7(木)~9/15(金)【予定】

3)連絡担当者の入力

| ▶ 最終確認完了 - 職材 | 島 - Microsoft Edge                            |                           |                     |                 | -                      |                | × |  |
|---------------|-----------------------------------------------|---------------------------|---------------------|-----------------|------------------------|----------------|---|--|
| https://svr1. | cotoapli.jp/Scripts/cotoapli.dll?ap           | mame=mwc&prgname          | =KI-Kakutei8.AP     | GUMENTS=-A,-N99 | 98, <mark>-N4</mark> , | A <sup>N</sup> | Q |  |
| 最終確認完了        |                                               |                           |                     |                 |                        |                |   |  |
| 連絡担当者         | 【お名前】:<br>【所属郎署または役職】:<br>【TEL】:<br>【E-mail】: |                           |                     |                 |                        |                |   |  |
|               | ご確認頂き<br>後日、会員名簿が完成                           | ました内容で会員名簿<br>戦しましたら、会員施設 | を作成致します<br>没へ郵送でお送り | 。<br>)致します。     |                        |                |   |  |
|               |                                               | 9ff 52                    |                     |                 |                        |                |   |  |
|               |                                               |                           |                     |                 |                        |                |   |  |
|               |                                               |                           |                     |                 |                        |                |   |  |

「以下の校正内容を確認しました」をクリックすると、上記の画面が表示されます。 連絡担当者の情報を入力し、「確認」をクリックして下さい。

#### 4) 最終確認完了

| 管理者様             | ■会員施設情報                                                                                                    |                                                                                                    |    |                        |                                                                                                    | Q    |
|------------------|----------------------------------------------------------------------------------------------------|----------------------------------------------------------------------------------------------------|----|------------------------|----------------------------------------------------------------------------------------------------|------|
|                  | 「最終確認完」                                                                                                    | ſJ                                                                                                    |    |                        |                                                                                                    | 外字表  |
| ■假終難認            | ご確認頂きました内容で会員名演                                                                                                    | を作成致します。                                                                                                    | N  | 依頼日時                   | 変更内容                                                                                                    |      |
| 【参考)「金具名簿2020年度」 | 後日、安良名簿が元成しましたら、安良施<br>::::::::::::::::::::::::::::::::::::                                                                                                    | www.www.com/www.com/www.com/www.com/www.com/www.com/www.com/www.com/www.com/www.com/www.com/www.com/www.com/www<br> | 16 | 2023/07/07<br>15:26:55 | [藤根田当省] : 章務局 私立 太郎(075-354-8838)<br>[三中雨3] みの持体5850.02)<br>[宮里日] : 2023/07/01<br>[宮里町]:<br>[宮里町] : 00(末/一般100(末)<br>[宮更町] : 時可雨床 50(素/一般90)末      | 変更完了 |
|                  | 京都私立府院<br>30030197448239<br>TEL.075-354-8838<br>FAX075-354-8838<br>FAX075-354-8838<br>UBL HEDU//WWA/h00p.cd/p<br>E-m31 Intightmod.pd/p<br>100411.1 原語FT学長(広大法国)後下ル-実験展明<br>62000C0NA-848                                                                                                    | 地区                                                                                                    | 15 | 2023/07/07<br>14:40:58 | [重新紀単省]: 事務局 私立 太郎(075-354-8838)<br>[[宇那4]] 39(48)(450,0.07)<br>[[愛思日]: 2023/07/01<br>[愛思日]:<br>[愛思報]:<br>[愛思報]:<br>計写開床数 305人/一般500床              | 変更完了 |
|                  | <ul> <li>●のでくび (除患剤)、100-97</li> <li>●のです (防患剤)、100-97</li> <li>●のの(市・市場和)、201-07</li> <li>●のの(市・市場和)、201-07</li> <li>●のの(市・市場本)、201-07</li> <li>●のの(市・市場本)、201-07</li> <li>●の(市場本)、201-07</li> <li>●の(市場本)、201-07</li></ul> | ・虹95 · 波 · 皮                                                                                                    | 14 | 2023/07/06<br>18:09:50 | [連張短当省] : 事務局 私立 太郎(075-354-8838)<br>[E-mail] ageh@khosp.or.jp<br>[復見日] : 2023/0701<br>[愛男] :<br>(愛男時) :<br>の5(太一巻)の休<br>[愛男後) :<br>(55(素) - 和100床 | 変更完了 |
|                  | <ul> <li>会示・新定 ガル・生産・445</li> <li>理事長 私立 大郎 昭和30年4月1日生</li> <li>新氏 私立 次郎 昭和30年4月1日生</li> <li>副昭氏県 奈都 大郎 昭和33年4月1日生</li> <li>御昭氏県 京都 大郎 昭和33年4月1日生</li> </ul>                                                                                                    | 紀期協大学医学部 昭和●年<br>卒<br>紀期協大学医学部 昭和●年<br>卒<br>私期協大学医学部 昭和●年<br>卒                                                      | 13 | 2023/07/06<br>15:47:31 | [連絡担当者] : 事務局 私立 太郎(075-354-8838)<br>[E-mail] agoh@khosp.or.jp<br>[復受日] : 2023/0701<br>[愛愛用] :<br>100年/一着100年<br>[復更後] :<br>90氏/一掃90余              | 変更完了 |
|                  |                                                                                                    |                                                                                                    | 12 | 2023/07/06<br>13:57:17 | (連相担当者): 事務局 私立 太郎(075-354-8838)<br>[E-mail] agoh@khosp.or.jp<br>[安更前]: 2023/07/03<br>[安更前]:<br>デスト<br>[安更後]:<br>テスト                               | 资更完了 |

これで最終確認は完了です。 ご確認頂きました内容で、会員名簿を発行いたします。 後日、会員名簿が完成しましたら、会員施設へ郵送でお送りいたします。 ご協力ありがとうございました。

# ②最終確認・内容に変更がある場合

 ・以下の手順により変更届の提出をお願い致します。変更届は誤字や脱字の無いように正確に お願い致します。

1)変更届の提出

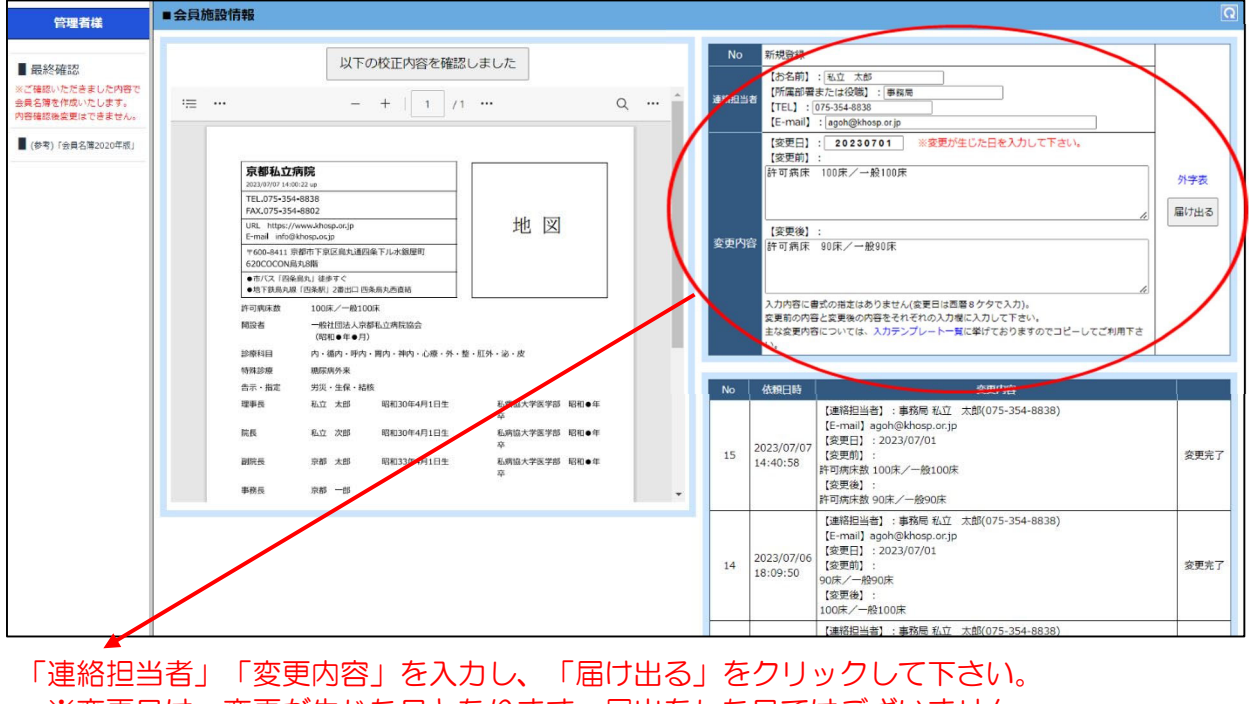

※変更日は、変更が生じた日となります。届出をした日ではございません。

2) 変更届の確認

| 管理者様                                                  | ■会員施設情報 |                                                                                                    |                                                                                 |   |                  |                                               |                                                                                                    | 0              |
|-------------------------------------------------------|---------|----------------------------------------------------------------------------------------------------|---------------------------------------------------------------------------------|---|------------------|-----------------------------------------------|----------------------------------------------------------------------------------------------------|----------------|
| ■ 最終確認<br>※ご確認いただきました内容で                              | ·= ···  | - +   1 /1                                                                                                    |                                                                                 | Q | No<br>連続用当業      | 新規登録<br>【お名前】<br>【所属部署:                       | :[                                                                                                    |                |
| 会員名類を作成いたとぼす。<br>内容確認後変更はできません。<br>■ (参考)1会員名簿2020年版」 |         | 第4年4.12月間     2019年1日1日日日日日日日日日日日日日日日日日日日日日日日日日日日日日日日日日                                                                                                    | 地図                                                                              |   |                  | 【TEL】: [<br>【E-mail】<br>【変更日】<br>【変更前】        | :<br>:<br>:<br>:<br>:<br>:<br>:<br>:<br>:<br>:<br>:<br>:<br>:<br>:                                                                                                    | 外字表            |
|                                                       |         | 100001004<br>- 00154 - 000 - 0000<br>000 - 000 - 000 - 000 - 000<br>000 - 000 - 000 - 000 - 000<br>000 - 000 - 000 - 000 - 000<br>000 - 000 - 000 - 000<br>000 - 000 - 000<br>000 - 000<br>000 - 000<br>0000 - 000<br>0000 - 000<br>0000                                 | 11.9 - 20 - 女<br>私店社大学系学部 昭和●母<br>卒<br>私店社大学系学部 昭和●母<br>卒<br>私店社大学系学部 昭和●母<br>卒 |   | 変更内容             | 【変更後】<br>入力内容に書<br>変更前の内容<br>に書<br>い。<br>んが口時 | 式の用剤はありません(企業日は首都タケタで入力)。<br>と定要後の内容をされぞれの入力なに入力して下さい。<br>については、入力テンプレートー質に挙げておりますのでコピーしてご利用下さ<br>の用いたの                                                               |                |
|                                                       |         | ●報道は第 (1)第 でデ<br>単級は100(つうちが生意しの方)<br>第単数数<br>単純単数単数単数は、単化・クラークビンラー<br>「のから方を参加するまた」<br>単純の高の参加するまた。<br>単純の高の参加するまた。<br>単純の高のからするまた。<br>単純のよう、<br>単純のよう、<br>単純のよう、<br>単純のよう、<br>「して、<br>「して、<br>「して、<br>「して、<br>」のからうち、<br>「して、<br>」のからうち、<br>「して、<br>」のからうち、<br>「して、<br>」のからうち、<br>「して、<br>」のからうち、<br>「して、<br>」のからうち、<br>「して、<br>」のからうち、<br>」のからうち、<br>「して、<br>」のからうち、<br>」のからうち、<br>「して、<br>」のからうち、<br>」のからうち、<br>「して、<br>」のからうち、<br>」のからうち、<br>「して、<br>」のからうち、<br>」のからうち、<br>「して、<br>」のからうち、<br>「して、<br>」のからうち、<br>「して、<br>」のからうち、<br>「して、<br>」のからうち、<br>「して、<br>」のからうち、<br>「して、<br>」のからうち、<br>「して、<br>」のからうち、<br>「して、<br>」のからうち、<br>「して、<br>」のからうち、<br>「して、<br>」のからうち、<br>「して、<br>」のからうち、<br>「して、<br>」のからうち、<br>「して、<br>」のからうち、<br>「して、<br>」ので、<br>」のからう<br>「して、<br>」ので、<br>」ので、<br>」のからう<br>「して、<br>」ので、<br>」ので<br>つので<br>つので<br>つので<br>つので<br>つので<br>つので<br>つので<br>つ | -98377)<br>14-9830)<br>9844)<br>夏季新公共前に広介は、京都府内の                                |   | 16 20            | 023/07/07                                     | (建裕日当音): 単務局 私立 太郎(075-354-8838)<br>[を一冊al] agoh@khosp.or.jp<br>(変更前): 2023(07/01<br>(変更前): 100(天 一般1000宋 第<br>作可順床 100(天 一般1000宋<br>作可順床 90(天 /一般90(床                | 集<br>変更待ち<br>除 |
|                                                       |         |                                                                                                    |                                                                                 |   | 15 <sup>20</sup> | 023/07/07<br>4:40:58                          | (場時相当者): 事務局 私江 太郎(075-354-8838)<br>[E-mail] agoh@khosp.or/jp<br>[復要日]: 2023/07/01<br>[復要用]:<br>[復要項):<br>許可原味数 100床/一般100床<br>[復要後]:<br>[貸買後]:<br>[登目出半3: 800床/一般90床 | 変更完了           |

変更届の内容を確認することができます。

# ②最終確認・内容に変更がある場合

3)変更届受付メールの受信

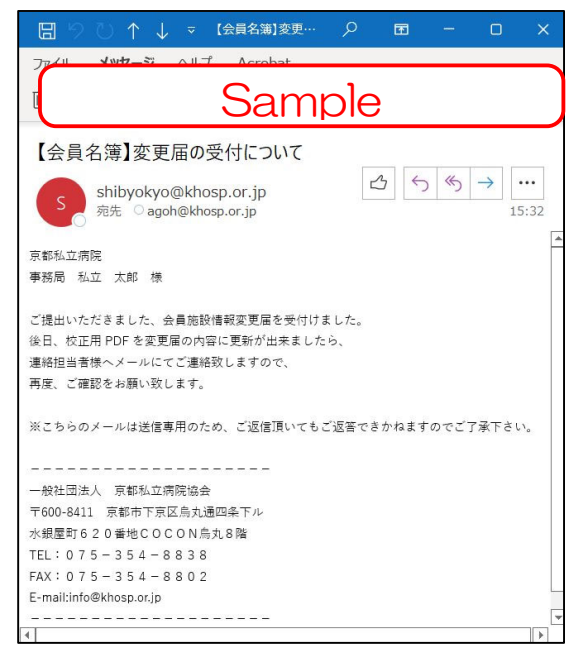

- ・事務局より変更届受付メールが届きます。
- ・後日、校正用PDFの変更ができましたら、以下の変更 届更新メールが届きます。

4)変更届更新メールの受信

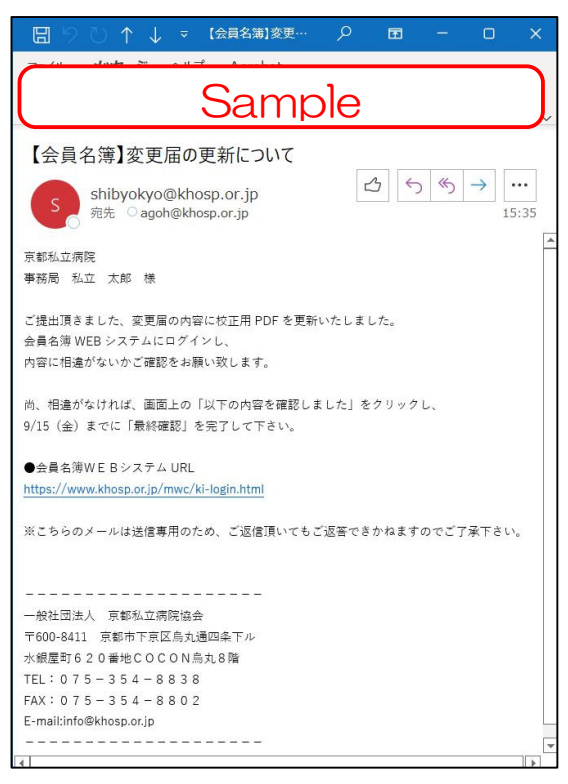

- ・校正用PDFの変更できましたら、変更届更新メールが 届きます。
- P7の「2)校正用PDFの確認」の手順で、内容をご 確認いただき、相違がなければ、「②最終確認」を完 了して下さい。(9/15(金)まで【予定】)